# Configurer FMC avec Ansible pour créer une haute disponibilité FTD

# Table des matières

| Introduction           |
|------------------------|
| Conditions préalables  |
| Exigences              |
| Composants utilisés    |
| Informations générales |
| Configurer             |
| Diagramme du réseau    |
| Configurations         |
| Vérifier               |
| <u>Dépannage</u>       |
| Informations connexes  |

# Introduction

Ce document décrit les étapes d'automatisation de Firepower Management Center (FMC) pour créer Firepower Threat Defense (FTD) High Availability avec Ansible.

# Conditions préalables

## Exigences

Cisco vous recommande de prendre connaissance des rubriques suivantes :

- Ansible
- Serveur Ubuntu
- Cisco Firepower Management Center (FMC) virtuel
- Cisco Firepower Threat Defense (FTD) virtuel

Dans le cadre de cette situation de laboratoire, Ansible est déployé sur Ubuntu.

Il est essentiel de s'assurer que Ansible est correctement installé sur toute plate-forme prise en charge par Ansible pour exécuter les commandes Ansible mentionnées dans cet article.

## Composants utilisés

Les informations contenues dans ce document sont basées sur les versions de matériel et de logiciel suivantes :

- Serveur Ubuntu 22.04
- Ansible 2.10.8
- Python 3.10
- Cisco Firepower Threat Defense Virtual 7.4.1
- Cisco Firepower Management Center Virtual 7.4.1

The information in this document was created from the devices in a specific lab environment. All of the devices used in this document started with a cleared (default) configuration. Si votre réseau est en ligne, assurez-vous de bien comprendre l'incidence possible des commandes.

# Informations générales

Ansible est un outil très polyvalent, qui démontre une efficacité significative dans la gestion des périphériques réseau. De nombreuses méthodologies peuvent être utilisées pour exécuter des tâches automatisées avec Ansible. La méthode utilisée dans cet article sert de référence aux fins de l'essai.

Dans cet exemple, la haute disponibilité FTD et son adresse IP de secours sont créées après l'exécution de l'exemple de guide.

# Configurer

## Diagramme du réseau

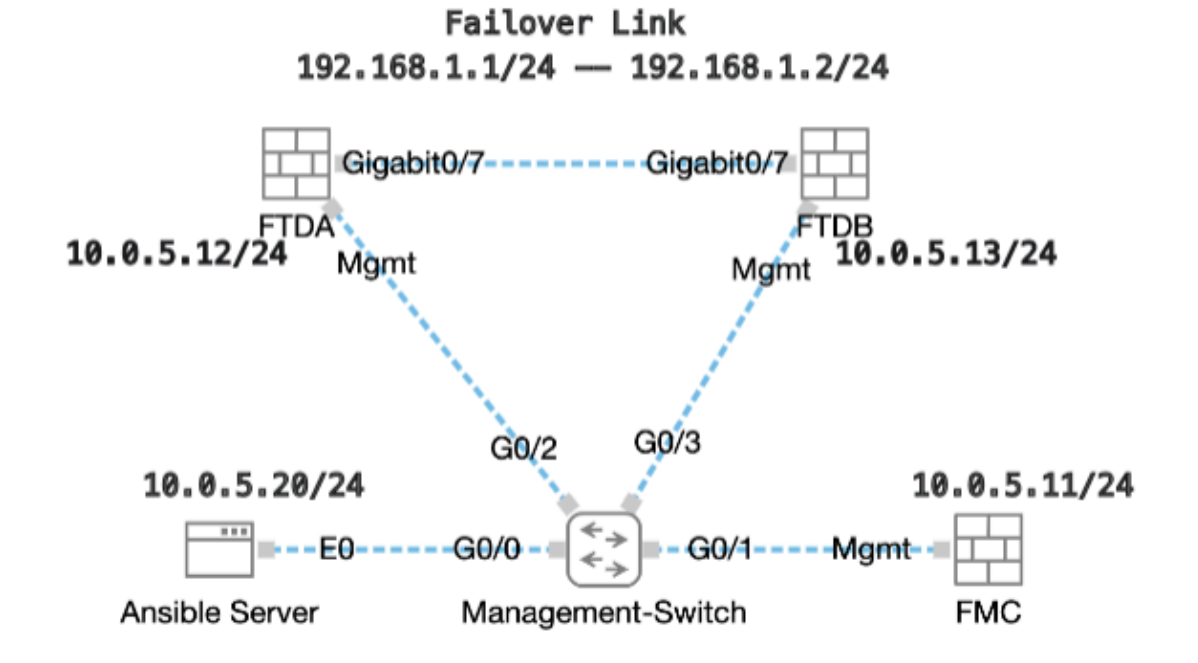

Topologie

Configurations

Étant donné que Cisco ne prend pas en charge les scripts d'exemple ou les scripts écrits par le client, nous avons quelques exemples que vous pouvez tester en fonction de vos besoins.

Il est essentiel de veiller à ce que la vérification préliminaire ait été dûment menée à bien.

- · Le serveur Ansible possède une connectivité Internet.
- Le serveur Ansible est capable de communiquer avec le port de l'interface graphique FMC (le port par défaut de l'interface graphique FMC est 443).
- Deux périphériques FTD sont correctement enregistrés auprès de FMC.
- Les FTD principaux sont configurés avec une adresse IP d'interface.

Étape 1. Connectez-vous à la CLI du serveur Ansible via SSH ou la console.

Étape 2. Exécutez la commande ansible-galaxy collection install cisco.fmcansible afin d'installer la collection Ansible de FMC sur votre serveur Ansible.

#### <#root>

cisco@inserthostname-here:~\$

ansible-galaxy collection install cisco.fmcansible

Étape 3. Exécutez la commandemkdir /home/cisco/fmc\_ansible afin de créer un nouveau dossier pour stocker les fichiers associés. Dans cet exemple, le répertoire de base est /home/cisco/, le nouveau nom de dossier est fmc\_ansible.

#### <#root>

 $cisco@inserthostname-here:{\sim}\$$ 

mkdir /home/cisco/fmc\_ansible

Étape 4. Accédez au dossier /home/cisco/fmc\_ansible, create inventory file. Dans cet exemple, le nom du fichier d'inventaire est inventory.ini.

#### <#root>

 $cisco@inserthostname-here:{\sim}\$$ 

```
cd /home/cisco/fmc_ansible/
```

ccisco@inserthostname-here:~/fmc\_ansible\$

ls

inventory.ini

Vous pouvez dupliquer ce contenu et le coller pour l'utiliser, en modifiant les sections en gras avec les paramètres précis.

#### <#root>

[fmc]

10.0.5.11

[fmc:vars] ansible\_user=

cisco

ansible\_password=

cisco

```
ansible_httpapi_port=443
ansible_httpapi_use_ssl=True
ansible_httpapi_validate_certs=False
network_type=HOST
ansible_network_os=cisco.fmcansible.fmc
```

Étape 5. Accédez au dossier /home/cisco/fmc\_ansible, create variable file for creation FTD HA. Dans cet exemple, le nom de fichier de la variable est fmc-create-ftd-ha-vars.yml.

#### <#root>

cisco@inserthostname-here:~\$

cd /home/cisco/fmc\_ansible/

ccisco@inserthostname-here:~/fmc\_ansible\$

ls

fmc-create-ftd-ha-vars.yml

inventory.ini

Vous pouvez dupliquer ce contenu et le coller pour l'utiliser, en modifiant les sections en gras avec les paramètres précis.

#### <#root>

user: domain: 'Global' device\_name: ftd1: '

FTDA

```
' ftd2: '
FTDB
' ftd_ha: name: '
FTD_HA
' active_ip: '
192.168.1.1
' standby_ip: '
192.168.1.2
' key:
cisco
mask24: '
255.255.255.0
```

Étape 6. Accédez au dossier /home/cisco/fmc\_ansible, create playbook file for creation FTD HA. Dans cet exemple, le nom du fichier du playbook est fmc-create-ftd-ha-playbook.yaml.

#### <#root>

,

cisco@inserthostname-here:~\$

```
cd /home/cisco/fmc_ansible/
```

ccisco@inserthostname-here:~/fmc\_ansible\$

ls

fmc-create-ftd-ha-playbook.yaml

```
fmc-create-ftd-ha-vars.yml inventory.ini
```

Vous pouvez dupliquer ce contenu et le coller pour l'utiliser, en modifiant les sections en gras avec les paramètres précis.

#### <#root>

--- - name: FMC Create FTD HA hosts: fmc connection: httpapi tasks: - name: Task01 - Get User Domain cisco.fmcansible.fmc\_configuration: operation:

#### user.domain

}}" register\_as: domain - name: Task02 - Get FTD1 cisco.fmcansible.fmc\_configuration: operation: getA1
device\_name.ftd1

}}" register\_as: ftd1\_list - name: Task03 - Get FTD2 cisco.fmcansible.fmc\_configuration: operation: ge

#### device\_name.ftd2

}}" register\_as: ftd2\_list - name: Task04 - Get Physical Interfaces cisco.fmcansible.fmc\_configuration
ftd\_ha.name

}}" type: "DeviceHAPair" ftdHABootstrap: { 'isEncryptionEnabled': false, 'encKeyGenerationScheme': 'CU
ftd\_ha.key

}}", 'useSameLinkForFailovers': true, 'lanFailover': { 'useIPv6Address': false, 'subnetMask': "{{

#### ftd\_ha.mask24

}}", 'interfaceObject': { 'id': '{{ primary\_physical\_interfaces[7].id }}', 'type': 'PhysicalInterface'

#### ftd\_ha.standby\_ip

}}", 'logicalName': 'LAN-INTERFACE', 'activeIP': "{{

#### ftd\_ha.active\_ip

}}" }, 'statefulFailover': { 'useIPv6Address': false, 'subnetMask': "{{

#### ftd\_ha.mask24

}}", 'interfaceObject': { 'id': '{{ primary\_physical\_interfaces[7].id }}', 'type': 'PhysicalInterface'

#### ftd\_ha.standby\_ip

}}", 'logicalName': 'STATEFUL-INTERFACE', 'activeIP': "{{

#### ftd\_ha.active\_ip

}}" } path\_params: domainUUID: "{{ domain[0].uuid }}" - name: Task06 - Wait for FTD HA Ready ansible

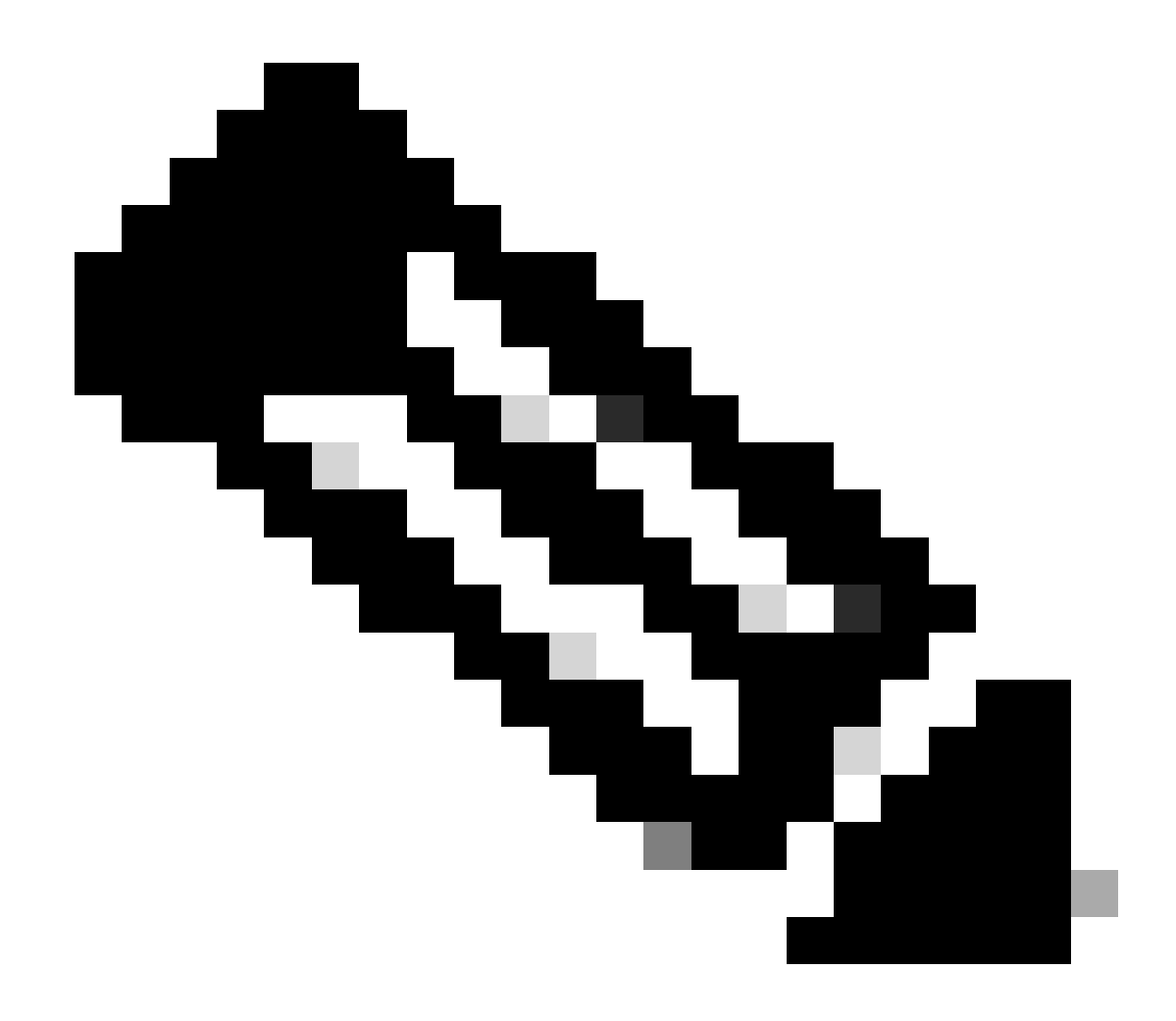

**Remarque** : les noms en gras dans cet exemple de guide servent de variables. Les valeurs correspondantes de ces variables sont conservées dans le fichier de variables.

Étape 7. Accédez au dossier /home/cisco/fmc\_ansible, run command ansible-playbook -i <inventory\_name>.ini <playbook\_name>.yaml - e@"<playbook\_vars>.yml"afin de lire la tâche ansible.

Dans cet exemple, la commande est ansible-playbook -i inventory.ini fmc-create-ftd-ha-playbook.yaml -e@"fmc-create-ftd-ha-vars.yml".

#### <#root>

cisco@inserthostname-here:~\$

cd /home/cisco/fmc\_ansible/

```
ccisco@inserthostname-here:~/fmc_ansible$
```

ls

Étape 8. Accédez au dossier /home/cisco/fmc\_ansible, créez un fichier variable pour mettre à jour l'adresse IP de secours FTD HA. Dans cet exemple, le nom du fichier variable est fmc-create-ftd-ha-standby-ip-vars.yml.

#### <#root>

cisco@inserthostname-here:~\$

cd /home/cisco/fmc\_ansible/

```
ccisco@inserthostname-here:~/fmc_ansible$
```

ls

```
fmc-create-ftd-ha-playbook.yaml
fmc-create-ftd-ha-standby-ip-vars.yml
fmc-create-ftd-ha-vars.yml inventory.ini
```

Vous pouvez dupliquer ce contenu et le coller pour l'utiliser, en modifiant les sections en gras avec les paramètres précis.

#### <#root>

user: domain: 'Global' ftd\_data: outside\_name: '

#### Outside

```
' inside_name: '
```

#### Inside

```
'outside_ip: '10.1.1.1' inside_ip: '10.1.2.1' mask24: '255.255.255.0' ftd_ha: name: '
```

#### FTD\_HA

```
' outside_standby: '
```

#### 10.1.1.2

```
' inside_standby: '
```

10.1.2.2

1

Étape 9. Accédez au dossier **/home/cisco/fmc\_ansible**, créez un fichier de guide de mise à jour de l'adresse IP de secours FTD HA. Dans cet exemple, le nom du fichier du playbook est fmc-create-ftd-ha-standby-ip-playbook.yaml.

#### <#root>

cisco@inserthostname-here:~\$

```
cd /home/cisco/fmc_ansible/
```

#### ccisco@inserthostname-here:~/fmc\_ansible\$

ls

fmc-create-ftd-ha-playbook.yaml

#### fmc-create-ftd-ha-standby-ip-playbook.yaml

fmc-create-ftd-ha-standby-ip-vars.yml fmc-create-ftd-ha-vars.yml inventory.ini

Vous pouvez dupliquer ce contenu et le coller pour l'utiliser, en modifiant les sections en gras avec les paramètres précis.

#### <#root>

--- - name: FMC Update FTD HA Interface Standby IP hosts: fmc connection: httpapi tasks: - name: Task01 - Get User Domain cisco.fmcansible.fmc\_con user.domain

}}" register\_as: domain - name: Task02 - Get FTD HA Object cisco.fmcansible.fmc\_configuration: operati
ftd\_data.outside\_name

#### \_\_\_\_

}}" register\_as: outside\_interface - name: Task04 - Get Inside Interface cisco.fmcansible.fmc\_configur
ftd\_data.inside\_name

}}" register\_as: inside\_interface - name: Task05 - Configure Standby IP-Outside cisco.fmcansible.fmc\_c

#### ftd\_ha.outside\_standby

}}"} monitorForFailures: true path\_params: objectId: "{{ outside\_interface[0].id }}" containerUUID: "{

#### ftd\_ha.inside\_standby

}}"} monitorForFailures: true path\_params: objectId: "{{ inside\_interface[0].id }}" containerUUID: "{{

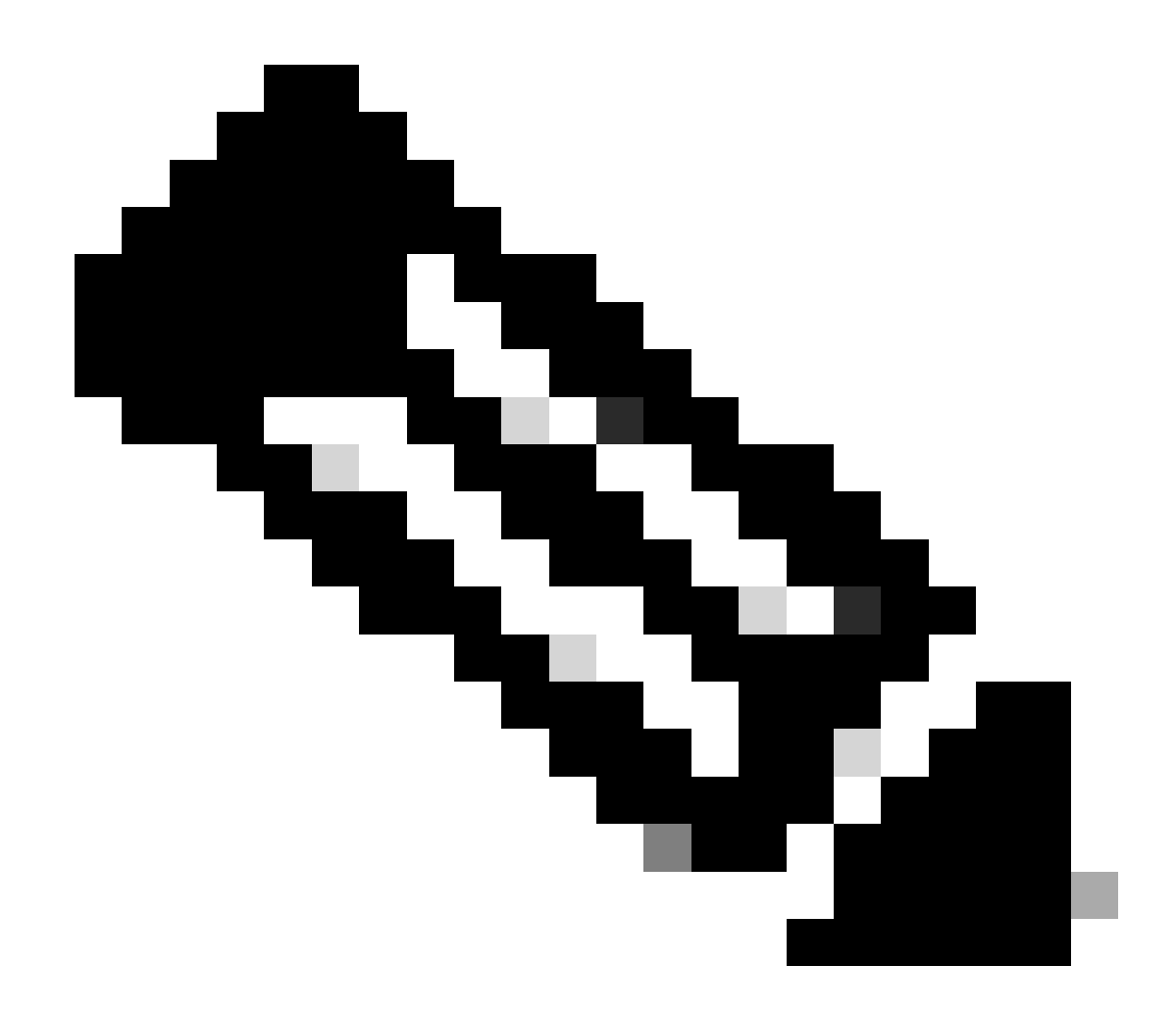

**Remarque** : les noms en gras dans cet exemple de guide servent de variables. Les valeurs correspondantes de ces variables sont conservées dans le fichier de variables.

Étape 10. Accédez au dossier /home/cisco/fmc\_ansible, run command ansible-playbook -i <inventory\_name>.ini <playbook\_name>.yaml - e@"<playbook\_vars>.yml"afin de lire la tâche ansible.

Dans cet exemple, la commande est ansible-playbook -i inventory.ini fmc-create-ftd-ha-standby-ip-playbook.yaml -e@"fmc-create-ftd-ha-standby-ip-vars.yml".

#### <#root>

cisco@inserthostname-here:~\$

```
cd /home/cisco/fmc_ansible/
```

```
ccisco@inserthostname-here:~/fmc_ansible$
```

ls

fmc-create-ftd-ha-playbook.yaml
fmc-create-ftd-ha-standby-ip-playbook.yaml

#### fmc-create-ftd-ha-standby-ip-vars.yml

fmc-create-ftd-ha-vars.yml

inventory.ini

```
cisco@inserthostname-here:~/fmc_ansible$
```

| ansible-playbook -i | inventory.ini   | fmc-create-f  | td-ha-standby-ip-playbook.yaml | -e@"fmc-create-ftd-ha-stan |
|---------------------|-----------------|---------------|--------------------------------|----------------------------|
| PLAY [FMC Update F  | TD HA Interface | e Standby IP] | *****                          | *****                      |

#### Vérifier

Avant d'exécuter la tâche d'analyse, connectez-vous à l'interface utilisateur FMC. Accédez à **Devices > Device Management**, deux FTD enregistrés avec succès sur FMC avec la stratégie de contrôle d'accès configurée.

| Firewall Management Center Overvie                               | w Analysis Polic               | ies Devic    | ces Objects Integratio | n           | Deploy Q      |
|------------------------------------------------------------------|--------------------------------|--------------|------------------------|-------------|---------------|
| View By: Group  All (2)  • Error (0)  • Warning (0)  Offline (0) | <ul> <li>Normal (2)</li> </ul> | loyment Pend | ing (0) • Upgrade (0)  | Snort 3 (2) |               |
| Collapse All                                                     |                                |              |                        |             |               |
| Name                                                             | Model                          | Version      | Chassis                | Licenses    | Access Contro |
| Ungrouped (2)                                                    |                                |              |                        |             |               |
| FTDA Snort 3<br>10.0.5.12 - Routed                               | FTDv for KVM                   | 7.4.1        | N/A                    | Essentials  | TEMPACP       |
| FTDB Snort 3<br>10.0.5.13 - Routed                               | FTDv for KVM                   | 7.4.1        | N/A                    | Essentials  | TEMPACP       |

Avant d'exécuter une tâche réactive

Après avoir exécuté la tâche d'analyse, connectez-vous à l'interface utilisateur FMC. Accédez à **Périphériques > Gestion des périphériques**, FTD HA est créé avec succès.

| Firewall Management Center o                                | verview Analysis | Policies Devices                           | Objects Integration         | Deploy Q     |
|-------------------------------------------------------------|------------------|--------------------------------------------|-----------------------------|--------------|
| View By: Group   All (2)   Error (0)   Warning (0)  Offline | (0) • Normal (2) | <ul> <li>Deployment Pending (0)</li> </ul> | • Upgrade (0) • Snort 3 (2) |              |
| Collapse All                                                |                  |                                            |                             |              |
| Name                                                        | Model            | Version Chassis                            | Licenses                    | Access Contr |
| Ungrouped (1)                                               |                  |                                            |                             |              |
| FTD_HA<br>High Availability                                 |                  |                                            |                             |              |
| FTDA(Primary, Active) Snort 3<br>10.0.5.12 - Routed         | FTDv for KVM     | 7.4.1 N/A                                  | Essentials                  | TEMPACP      |
| FTDB(Secondary, Standby) Snort 3<br>10.0.5.13 - Routed      | FTDv for KVM     | 7.4.1 N/A                                  | Essentials                  | TEMPACP      |

Après exécution réussie d'une tâche réactive

Cliquez sur Edit of FTD HA, failover ip address et interface standby ip address are configured successfully.

| Firewall Management Center Overview              | v Analysis Policies Devi   | ces Objects  | Integration Deplo      | y Q 🔮 🌣 🔞               | admin v dial  | SECURE |
|--------------------------------------------------|----------------------------|--------------|------------------------|-------------------------|---------------|--------|
| FTD_HA<br>Cisco Firepower Threat Defense for KVM |                            |              |                        |                         |               | Cancel |
| Summary High Availability Device Routing In      | nterfaces Inline Sets DHCP | VTEP         |                        |                         |               |        |
| High Availability Link                           |                            | State Link   |                        |                         |               |        |
| Interface                                        | GigabitEthernet0/7         | Interface    |                        |                         | GigabitEtherr | net0/7 |
| Logical Name                                     | LAN-INTERFACE              | Logical Name |                        |                         | LAN-INTER     | FACE   |
| Primary IP                                       | 192.168.1.1                | Primary IP   |                        |                         | 192.16        | 58.1.1 |
| Secondary IP                                     | 192.168.1.2                | Secondary IP |                        |                         | 192.16        | 58.1.2 |
| Subnet Mask                                      | 255.255.255.0              | Subnet Mask  |                        |                         | 255.255.      | 255.0  |
| IPsec Encryption                                 | Disabled                   | Statistics   |                        |                         |               | Q      |
| Monitored Interfaces                             |                            |              |                        |                         |               |        |
| Interface Name Active IPv4 Standby IPv4          | Active IPv6 - Standby IPv6 |              | Active Link-Local IPv6 | Standby Link-Local IPv6 | Monitoring    |        |
| management                                       |                            |              |                        |                         | 0             | /      |
| Inside 10.1.2.1 10.1.2.2                         |                            |              |                        |                         | 0             | /      |
| Outside 10.1.1.1 10.1.1.2                        |                            |              |                        |                         | ۰             | /      |

Détail de la haute disponibilité FTD

#### Dépannage

Cette section fournit des informations que vous pouvez utiliser pour dépanner votre configuration.

Afin de voir plus de journaux de playbook ansible, vous pouvez exécuter le playbook ansible avec -vvv.

### <#root>

 $cisco@inserthostname-here: ~/fmc_ansible\$ ansible-playbook - i inventory. ini fmc-create-ftd-ha-standby-ip-playbook. yaml - e@"fmc-create-ftd-ha-standby-ip-playbook. yaml - e@"fmc-cr$ 

-vvv

Informations connexes

Cisco Devnet FMC Ansible

## À propos de cette traduction

Cisco a traduit ce document en traduction automatisée vérifiée par une personne dans le cadre d'un service mondial permettant à nos utilisateurs d'obtenir le contenu d'assistance dans leur propre langue.

Il convient cependant de noter que même la meilleure traduction automatisée ne sera pas aussi précise que celle fournie par un traducteur professionnel.